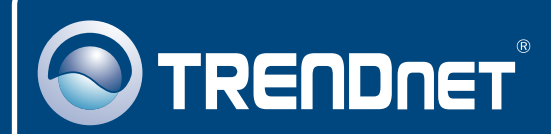

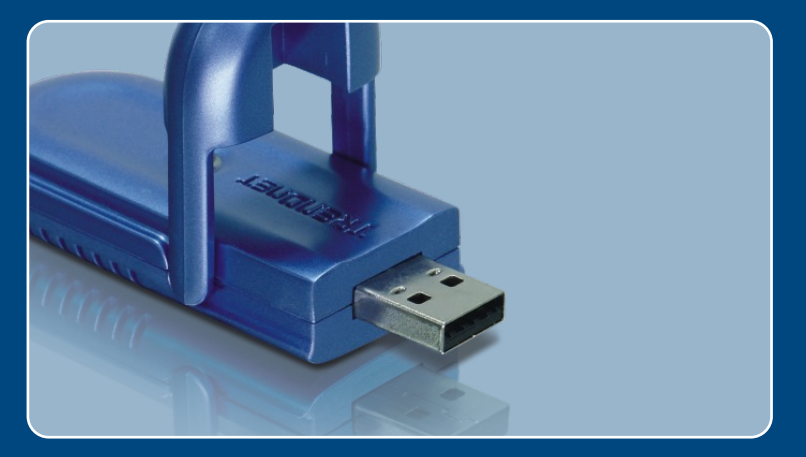

# Quick Installation Guide

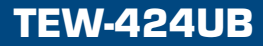

## **Table of Contents**

| Français                     | 1 |
|------------------------------|---|
| 1. Avant de commencer        | 1 |
| 2. Procéder à l'installation | 2 |
| 3. Configuration sans fil    | 7 |
|                              |   |
| Troubleshooting              | 8 |
|                              |   |

# 1. Avant de commencer

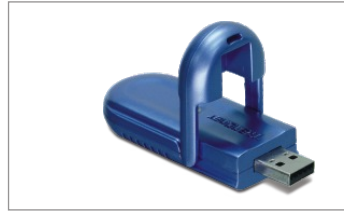

#### Contenu de l'emballage

- TEW-424UB
- · Guide d'installation rapide
- · CD-ROM avec le pilote et l'utilitaire
- Rallonge USB

#### Configuration du système

- Port USB : 1.1 ou 2.0
- Lecteur de CD-ROM
- Microprocesseur: 300 MHz ou supérieur/ 800 MHz ou supérieur (Windows Vista)
- Mémoire: 256 MB ou supérieur/ 512MB RAMou supérieur (Windows Vista)
- Windows Vista/XP/2000/ME/98SE

#### **Application**

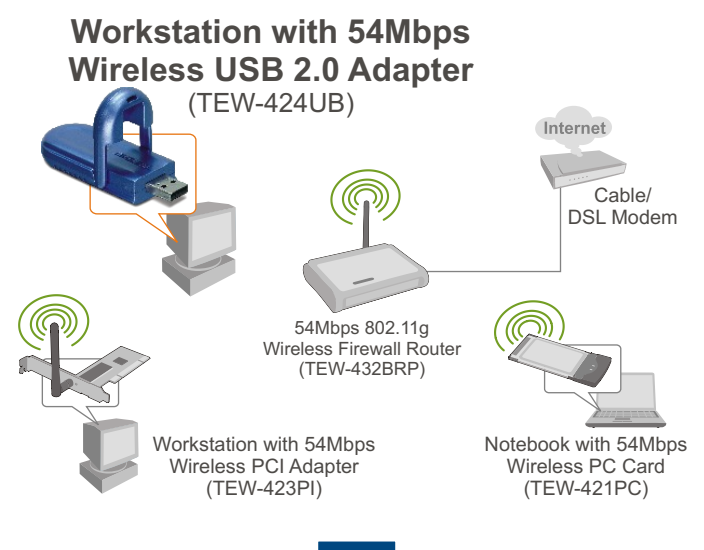

L\_\_\_\_\_ Français

## 2. Procéder à l'installation

**Important !** NE BRANCHEZ PAS l'adaptateur USD sans fil à votre ordinateur avant d'y être invité.

<u>Remarque</u>: Consultez le guide de l'utilisateur sur le CD-ROM pour les instructions d'installation sur Windows 98SE et Windows ME.

1. Insérez le CD-ROM avec l'utilitaire et le pilote dans le lecteur de CD-ROM de votre ordinateur et cliquez ensuite sur Install Utility (Installer l'utilitaire) Cliquez ensuite sur votre système d'exploitation.

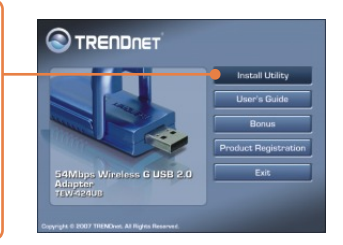

2. Suivez les instructions de l'assistant d'installation (InstallShield Wizard)

Pour Windows Vista, passez à l'étape 3. Pour Windows XP, passez à l'étape 7. Pour Windows 2000, passez à l'étape 14.

#### Windows Vista

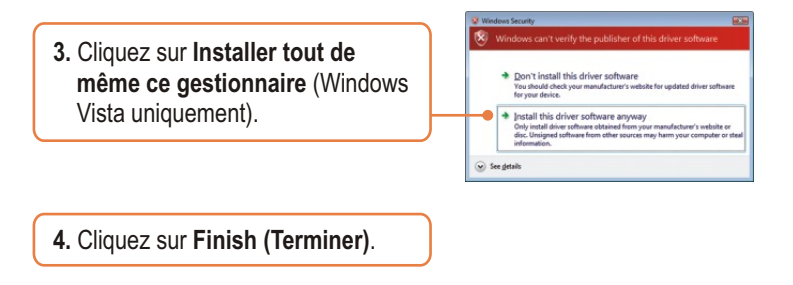

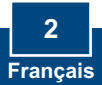

5. Branchez l'adaptateur sans fil à un port USB disponible sur votre ordinateur.

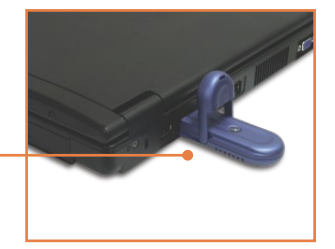

 Les gestionnaires s'installeront automatiquement. Passez à l'étape 19.

#### Windows XP

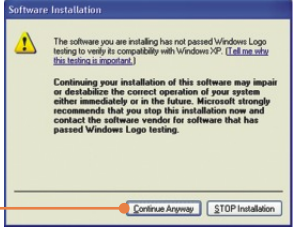

- 7. Cliquez sur **Continue Anyway** (Continuer malgré tout).
- 8. Cliquez sur Finish (Terminer).

**9.** Branchez l'adaptateur sans fil à un port USB disponible sur votre ordinateur.

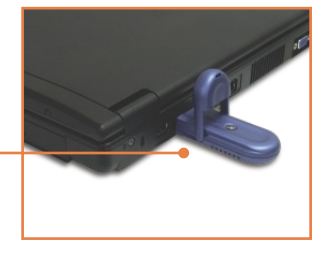

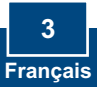

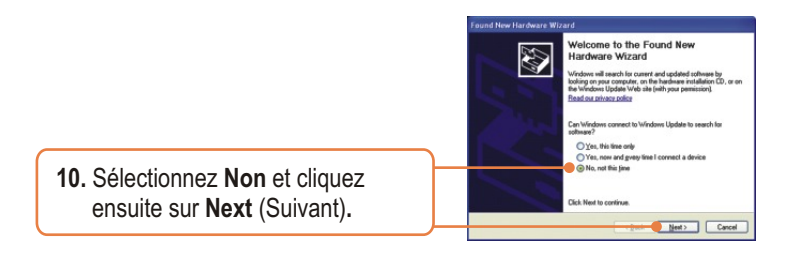

11. Cliquez sur Install the software automatically (Recommanded) (Installer le logiciel automatiquement (recommandé)) et cliquez sur Next (Suivant).

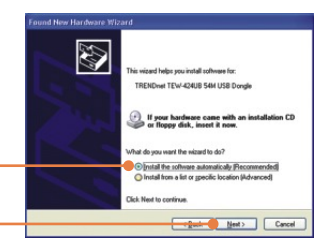

- 12. Cliquez sur Continue Anyway (Continuer malgré tout).
- **13.** Cliquez sur **Finish (Terminer)**. Passez à l'étape 19.

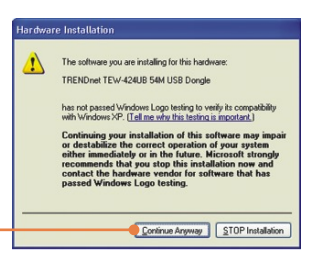

#### Windows 2000

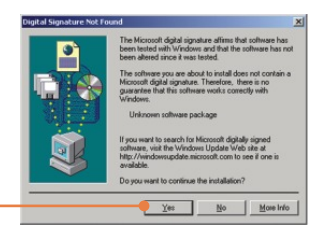

14. Cliquez sur Yes (Oui).

15. Cliquez sur Finish (Terminer).

**16.** Branchez l'adaptateur sans fil à un port USB disponible sur votre ordinateur.

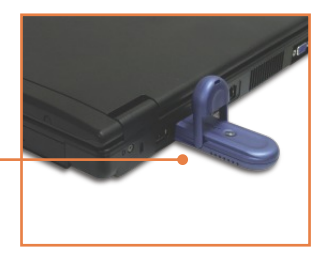

**17.** Les pilotes s'installeront automatiquement.

18. Cliquez sur Yes (Oui). Passez à l'étape 19.

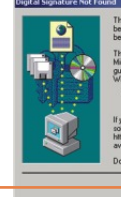

The Microsoft digital signature affirms that software has been tested with Windows and that the software has not been altered since it was tested. The software you are about to install does not contain a

Microsoft digital signature. Therefore, there is no guarantee that this software works correctly with Windows.

TRENDret TEW-424UB 54M USB Dong

If you want to search for Microsoft digitally signed software, visit the Windows Update Web site at http://windowsupdate.microsoft.com to see if one is available.

Yes No More Info

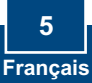

**19.** Enlevez le CD-ROM contenant le gestionnaire et les utilitaires de votre lecteur de CD-ROM.

#### L'installation est maintenant complète.

Si vous désirez des informations détaillées sur la configuration et les paramètres avancés du TEW-424UB, veuillez consulter la rubrique Dépannage, le guide de l'utilisateur sur CD-ROM ou le site Internet de Trendnet sur http://www.trendnet.com.

#### Enregistrez votre produit

Afin d'être sûr de recevoir le meilleur niveau de service clientèle et le meilleur support possibles, veuillez prendre le temps d'enregistrer votre produit en ligne sur: www.trendnet.com/register Nous vous remercions d'avoir choisi Trendnet

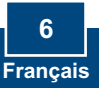

# 3. Configuration sans fil

<u>Remarque :</u> Si vous utilisez Windows XP, vous devez désactiver la Configuration Zéro sans fil. Pour ce faire, consultez la question 4 de la partie dépannage.

 Dans le coin inférieur droit de l'écran, double-cliquez sur l'icône Wireless Adapter Configuration Utility (Utilitaire de configuration de l'adaptateur sans fil).

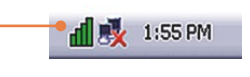

#### Windows Vista

 Cliquez sur Site Survey (Etude du site). Cliquez sur le SSID correspondent à votre point d'accès sans fil et ensuite sur Connect (Brancher).

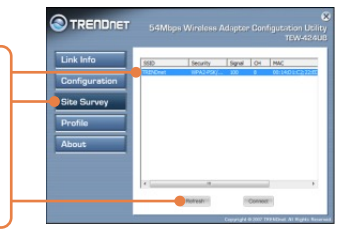

#### Windows XP/2000

3. Cliquez sur Site Survey (Etude du site). Cliquez sur le SSID correspondent à votre point d'accès sans fil et ensuite sur Connect (Brancher).

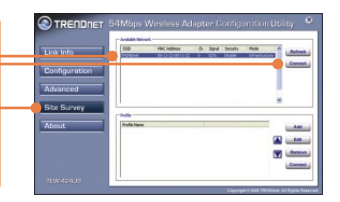

#### La configuration sans fil est à présent terminée.

Si vous désirez des informations détaillées sur la configuration et les paramètres avancés du TEW-424UB, veuillez consulter la rubrique Dépannage, le guide de l'utilisateur sur CD-ROM ou le site Internet de Trendnet sur http://www.trendnet.com.

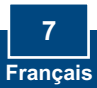

## Q1: I inserted the Utility & Driver CD-ROM into my computer's CD-ROM Drive but the installation menu does not appear automatically. What should I do?

A1: If the window does not appear automatically, click Start, click Run, and type D:lautorun.exe where "D" in "D:lautorun.exe" is the letter assigned to your CD-ROM Drive, and then press the ENTER key on your keyboard.

## Q2: I completed all the steps in the quick installation guide, but my Wireless USB Adapter is not connecting to my access point. What should I do?

A2: First, verify that the Network Name (SSID) matches your wireless router or access point's Network Name (SSID). Second, check your TCP/IP properties to ensure that Obtain an IP address automatically is selected. Third, open the Wireless Adapter coonfiguration Utility icon, click the Site Survey link and then click Refresh to check and see if there are any available wireless networks listed. Fourth, your wireless network may be encryption. Contact your network administrator to find the encryption type and encryption key.

#### Q3: Windows is unable to recognize my hardware. What should I do?

A3: First, make sure your computer meets the minimum requirements as specified in Section 1 of this quick installation guide. Second, you must complete the installation of the wireless configuration utility (as described in Section 2) before connecting the Wireless USB Adapter to your computer. Third, connect the Wireless USB Adapter to a different USB port of your computer.

#### Q4: I cannot open the wireless configuration utility. What should I do?

A4: First, access your device manager to make sure the adapter is installed properly. If you see a networking device with a yellow question mark or exclamation point, you will need to reinstall the device and/or the drivers. To access your device manager, right-click My Computer, click Properties, under the Hardware tab click Device Manager. Second, if you are running Windows XP, you need to disable wireless zero configuration. Go to Control Panel > Network Connections. Right click on the Wireless Network Connection icon and select Properties. Click on the Wireless Networks tab and uncheck Use windows to configure my wireless settings. Then click OK.

#### Q5: How do I install the drivers on Windows 98SE or ME?

A5: Please refer to the User's Guide included on the Driver CD-ROM.

If you still encounter problems or have any questions regarding the TEW-424UB, please refer to the User's Guide included on the Utility & Driver CD-ROM or contact Trendnet's Technical Support Department.

#### Certifications

This equipment has been tested and found to comply with FCC and CE Rules.

Operation is subject to the following two conditions:

(1) This device may not cause harmful interference.

(2) This device must accept any interference received. Including interference that may cause undesired operation.

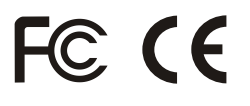

Waste electrical and electronic products must not be disposed of with household waste. Please recycle where facilities exist. Check with you Local Authority or Retailer for recycling advice.

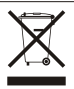

NOTE: THE MANUFACTURER IS NOT RESPONSIBLE FOR ANY RADIO OR TV INTERFERENCE CAUSED BY UNAUTHORIZED MODIFICATIONS TO THIS EQUIPMENT. SUCH MODIFICATIONS COULD VOID THE USER'S AUTHORITY TO OPERATE THE EQUIPMENT.

#### **ADVERTENCIA**

En todos nuestros equipos se mencionan claramente las caracteristicas del adaptador de alimentacón necesario para su funcionamiento. El uso de un adaptador distinto al mencionado puede producir daños fisicos y/o daños al equipo conectado. El adaptador de alimentación debe operar con voltaje y frecuencia de la energia electrica domiciliaria existente en el pais o zona de instalación.

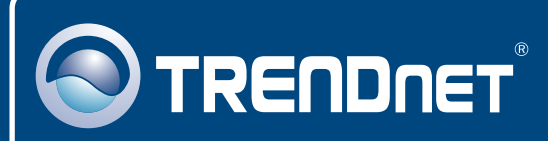

## **Customer Support**

Visit www.trendnet.com/support

Email: support@trendnet.com Sectorical Support

Europe (Germany • France • Italy • Spain • Switzerland • UK)

Toll Free Telephone: +00800 60 76 76 67

English/Espanol - 24/7 Francais/Deutsch - 11am-8pm, Monday - Friday MET

#### Worldwide

Telephone: +(31) (0) 20 504 05 35

English/Espanol - 24/7 Francais/Deutsch - 11am-8pm, Monday - Friday MET

#### **Product Warranty Registration**

Please take a moment to register your product online. Go to TRENDnet's website at http://www.trendnet.com/register

## TRENDNET

20675 Manhattan Place Torrance, CA 90501 USA

Copyright ©2007. All Rights Reserved. TRENDnet.